### 교회 홈페이지 ▶ 헌금안내 선택

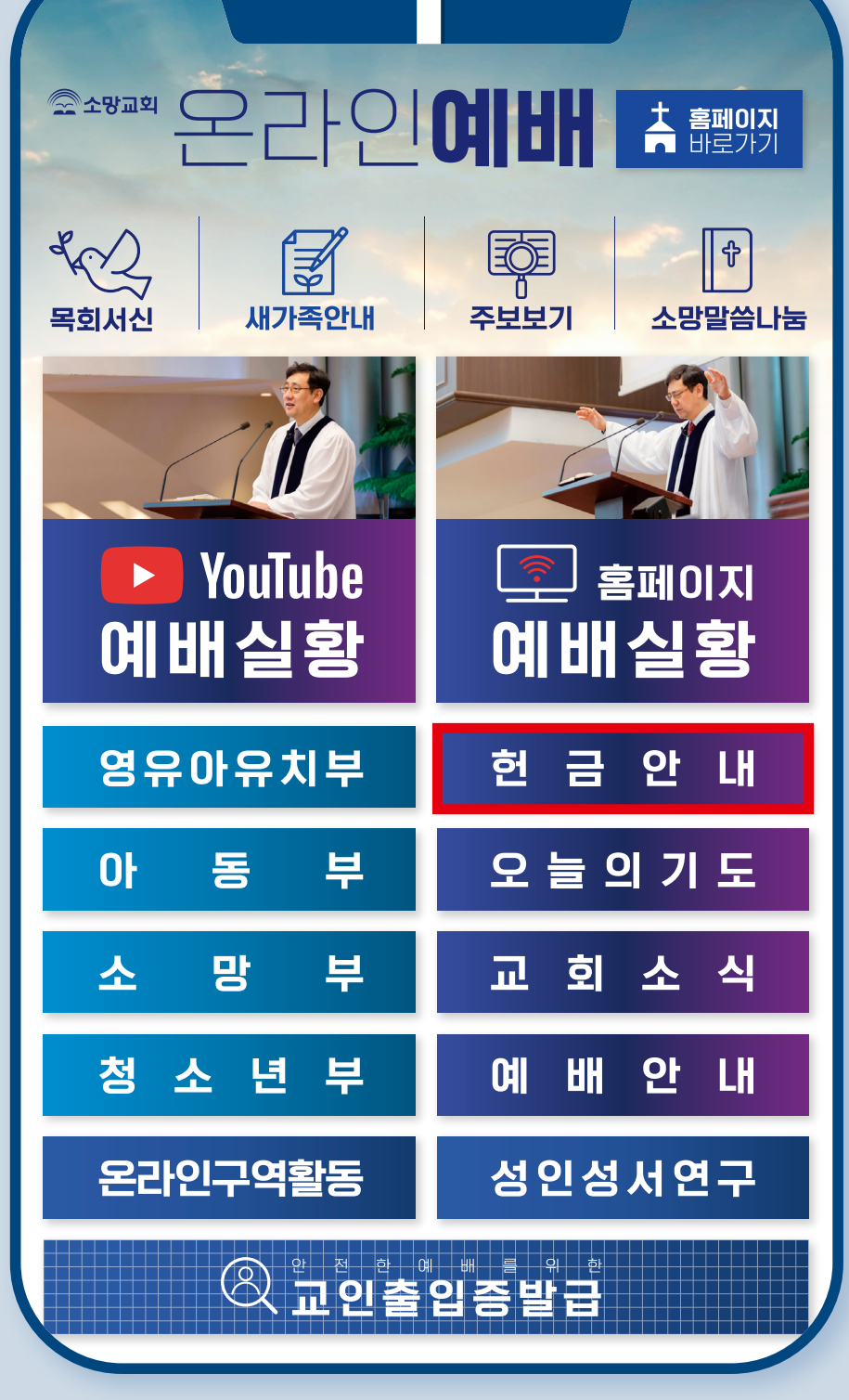

### 모바일 헌금 바로가기 선택

[입금은행] 기업은행 059-046297-01-915 국민은행 730637-04-005030 우리은행 1005-902-945145 신한은행 100-031-375120 KEB 하나은행 378-890361-95405 우체국 010017-02-696049 예금주 : 대한예수교장로회 소망교회

#### 온라인 입금 방법

### 온라인 헌금 안내

#### 모바일 헌금 바로가기

모바일 헌금 서비스는 모든 금융기관 상관없이, 이체 수수료 없이 쉽고 안전하게 헌금할 수 있는 방법입니다.

 $\bigcirc$ 

#### 모바일 헌금 안내

HOME > 교회소개 > 교회행정 > 헌금안내

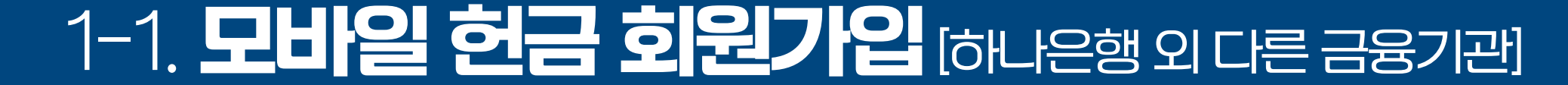

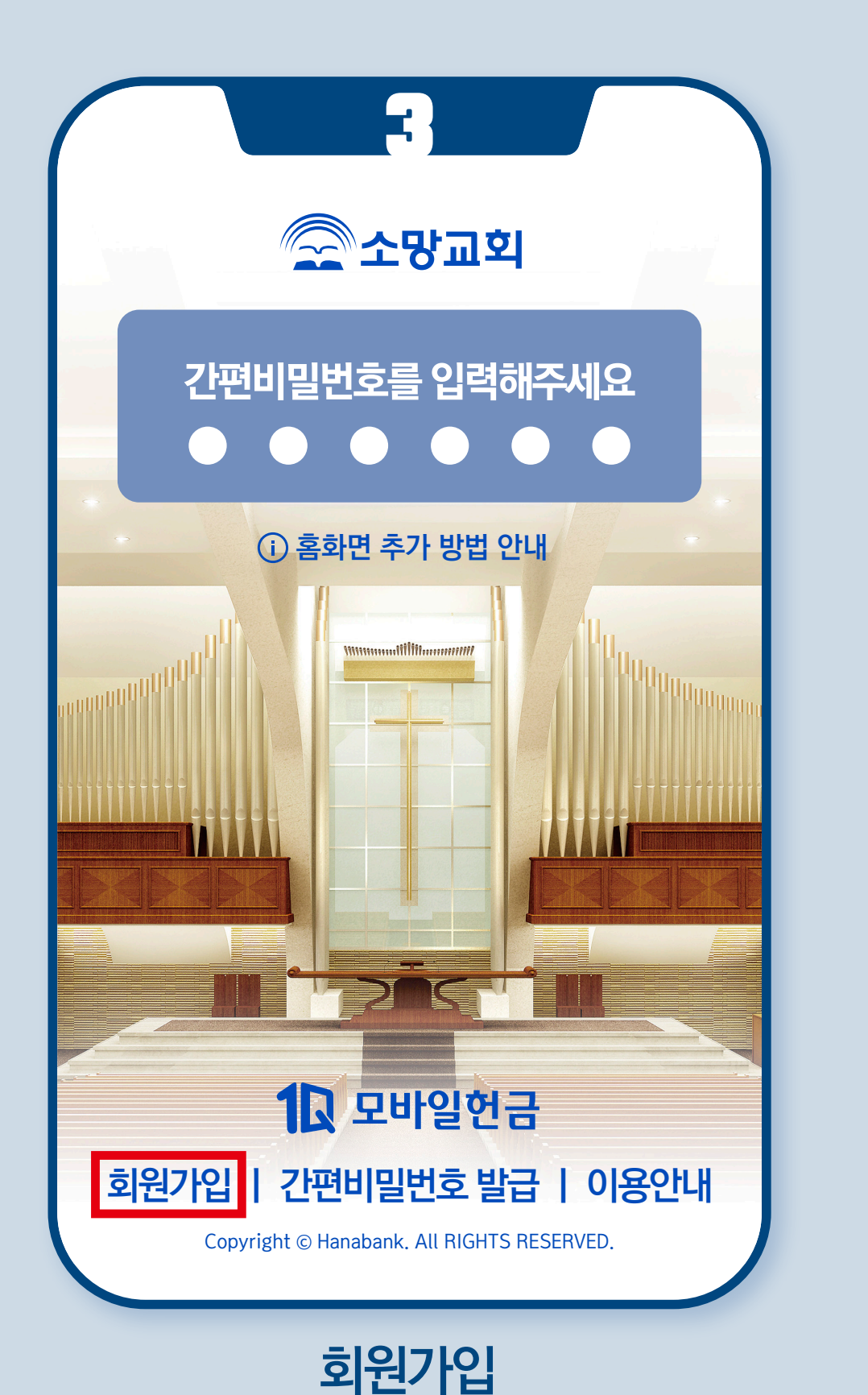

|            | 4    |     |     |
|------------|------|-----|-----|
|            |      |     |     |
| 1 휴대폰 본인인증 |      |     | 2 3 |
| 이름         |      |     |     |
| 생년월일+성별    | -    |     |     |
|            |      |     |     |
|            |      |     |     |
|            |      |     |     |
|            |      |     |     |
| 이름·생년      | 웤잌 . | 성별인 | 력   |

| · 휴대폰 본인인증       · · · · · · · · · · · · · · · · · · · | 6                                                                                                    |
|--------------------------------------------------------|----------------------------------------------------------------------------------------------------|
|                                                        | 하나원큐 모바일헌금을 이용하기 위해서는 아래 이<br>용동의가 필요합니다.                                                                                                    |
| 약관동의       ····································        | 개인(신용)정보수집ㆍ이용 및 제공 동의서 <b>[필수]</b>                                                                                                    |
| 통신사선택<br>~<br>휴대폰번호 인증번호받기                             | [필수] 상품별 개인(신용)정보 수집 · 이용 동의<br>서(하나원큐 모바일헌금)<br>(주) 하나은행 귀중<br>귀 행과의 하나원큐 모바일헌금 서비스와 관련하<br>여 귀 행이 본인의 개인(신용)정보를 수집·이용하<br>는 경우에는 「신용정보의 이용 및 보호에 관한 |
| ※ 본인인증된 휴대폰 번호가 회원정보에 등록됩니다.<br>인증번호를 입력해주세요 0:00      | 법률」 제15조 제2항, 제32조 제1항, 제33조 및<br>제 34조, 「개인정보보호법」 제 15조 제1항 제<br>1호, 제24조 제1항 제1호, 제24조의2에 따라 본<br>인의 동의가 필요합니다.                                     |
|                                                        | ✓ 본인은 위 항목에 대한 내용을 충분히<br>이해하고 동의합니다.                                                                                                    |
| 확인                                                     | 이전 다음                                                                                                    |
| 전체 동의 체크 ▶ 휴대폰 본인인증                                    | 이용동의 체크                                                                                                    |

|                                                    | 8                                        |
|----------------------------------------------------|------------------------------------------|
| <ol> <li>1 2 헌금출금계좌 등록 3</li> </ol>                | <ol> <li>1 2 헌금출금계좌 등록 3</li> </ol>      |
| 헌금을 출금하는 계좌를 등록하는 절차입니다.<br>출금계좌를 선택해주세요.          | <sup>이름</sup><br>김소망                     |
| 하나은행계좌 다른 금융기관                                     | <sup>주민등록번호</sup> <sup>-</sup> 숫자 7자리 입력 |
|                                                    | 휴대폰번호<br>000-0000-0000                   |
| 다른 은행 계좌를 사용하시려면 아래의<br>[오픈뱅킹 서비스 가입]을 진행하시기 바랍니다. | 이메일                                      |
| 오픈뱅킹 서비스 가입                                        |                                          |
|                                                    |                                          |
| 취소 확인                                              | 취소 확인                                    |
|                                                    |                                          |
| 다른 금융기관 ▶ 오픈뱅킹 서비스 가입                              | 주민등록번호 이메일 입력                            |

| 서비스르 이용하기 위해서는                            |    |                                                      | <ol> <li>2 한</li> </ol>  | ·<br>        | Ę      | (3)    |
|-------------------------------------------|----|------------------------------------------------------|--------------------------|--------------|--------|--------|
| 아래 이용 동의가 필요합니다.                          |    |                                                      |                          |              |        |        |
| ✓ 전체 동의                                   |    |                                                      | <b>계좌 선택</b><br>연결할 다른 은 | 행 계좌를 선택해 주서 | 쉐요     |        |
| 전자금융 이용약관                                 |    |                                                      |                          | 국민은행통장       |        |        |
| ╱ 전자금융거래 기본약관 [필수]                        | 보기 |                                                      |                          | 00000-00000  |        |        |
| ✓ 전자금융서비스 이용약관 [필수]                       | 보기 | <ul> <li>우리은행통장</li> <li>000-000000-00000</li> </ul> |                          |              |        |        |
| 오픈뱅킹 이용약관                                 |    | ☑ ⓓ 기업은행통장<br>000-000000-00000                       |                          |              |        |        |
| ✓ 서비스 이용약관 [필수]                           | 보기 |                                                      |                          |              |        |        |
| ✓ 참가은행 이용약관 [필수]                          | 보기 |                                                      | 계좌비밀번호를 역                | 입력해주세요(4자리)  |        |        |
| 개인(신용)정보수집.이용동의 [필수]<br>(오픈뱅킹/통합자산관리서비스용) | 보기 |                                                      | 3                        | 4            | 5      | 6      |
|                                           |    |                                                      | 7                        | 8            | •<br>• | 9      |
| 거카운트인포 이용약관                               |    |                                                      | 0                        | 1            | 2      | •<br>• |
| 다음                                        |    |                                                      |                          | ×            | 입력     | 완료     |
|                                           |    |                                                      |                          |              |        |        |

|                                                              | 12                                     |
|--------------------------------------------------------------|----------------------------------------|
| 1 2 3 가입완료                                                   | 이체비밀번호 변경<br>이체에 필요한 오픈뱅킹 비밀번호를 설정합니다. |
| 타행 거래를 위한<br>비밀번호를 등록하는 절차입니다.<br>(로그인 간편비밀번호와 동일한 번호 등록 가능) | 오픈뱅킹 비밀번호 재입력                          |
| 간편비밀번호를 입력해주세요(6자리)                                          |                                        |
| 한번 더 입력해주세요(6자리)                                             |                                        |
|                                                              |                                        |
|                                                              | 확인                                     |
|                                                              |                                        |
| 간편비밀번호 입력 – 등록                                               | 오픈뱅킹 비밀번호 입력 – 등록                      |

# 1-2. 모바일 헌금 회원가입 [하나은행계좌]

|                              | (    |
|------------------------------|------|
| <ol> <li>휴대폰 본인인증</li> </ol> |      |
|                              |      |
| 이름                           |      |
| 생년월일+성별 ⁻ ●●●●●●●            |      |
|                              |      |
|                              |      |
|                              | - I' |
|                              |      |
|                              |      |
| 이르,새녀원이,서벼이려                 | 7    |

| 2                            |              |
|------------------------------|--------------|
| 1 휴대폰 본인인증                   | 2 3          |
| 약관동의                         |              |
| ☑ 전체 동의                      | $\sim$       |
| 통신사선택                        |              |
|                              | ~            |
| 휴대폰번호                        | 인증번호받기       |
| ※ 본인인증된 휴대폰 번호가 회원정보에 등록됩니다. |              |
| 인증번호를 입력해주세요                 | 0:00         |
|                              |              |
|                              |              |
| 확인                           |              |
|                              |              |
|                              |              |
| 전체 동의 체크 ▶ 휴대폰               | <u> 돈인인증</u> |

# 1-2. 모바일 헌금 회원가입 [하나은행계좌]

| 1 2 헌                                 | 금출금계좌 등               | 록         |                                     |                     |
|---------------------------------------|-----------------------|-----------|-------------------------------------|---------------------|
| 헌금을 출금ㅎ<br>출금계좌를 선                    | ⊦는 계좌를 등록⊄<br>Ⅰ택해주세요. | 하는 절차입니다. |                                     | 1 2 3 가입완           |
| <b>하나은행계좌</b> 다른 금융기관                 |                       | 융기관       | 서비스 로그인에 필요한<br>간편비밀번호를 설정하는 절차입니다. |                     |
| 전축예금<br>000-000000-00000              |                       |           |                                     | 간편비밀번호를 입력해주세요(6자리) |
| 계좌비밀번호를 입력하세요                         |                       |           | 한번 더 입력해주세요(6자리)                    |                     |
| 3                                     | 4                     | 5         | 6                                   |                     |
| 7                                     | 8                     | 9         | ÷                                   |                     |
| ÷                                     | 0                     | 1         | 2                                   |                     |
| <──────────────────────────────────── |                       |           | 역완료                                 |                     |